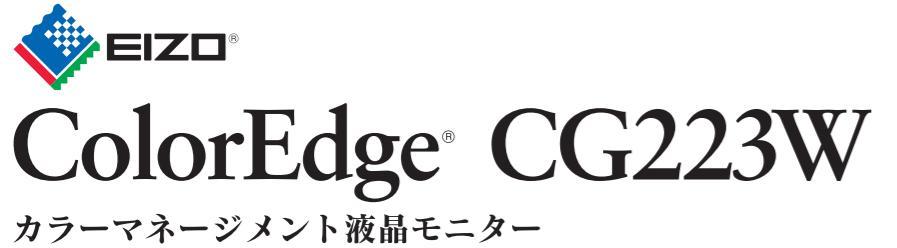

セットアップガイド

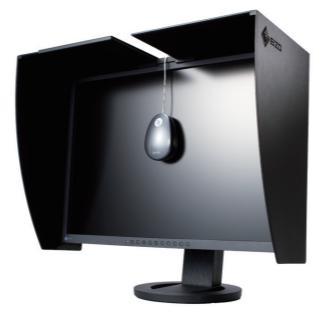

## 重要

ご使用前には必ず使用上の注意、本セットアップガイドおよび取扱説明書 (CD-ROM 内) をよくお読みになり、正し くお使いください。本セットアップガイドは大切に保管してください。

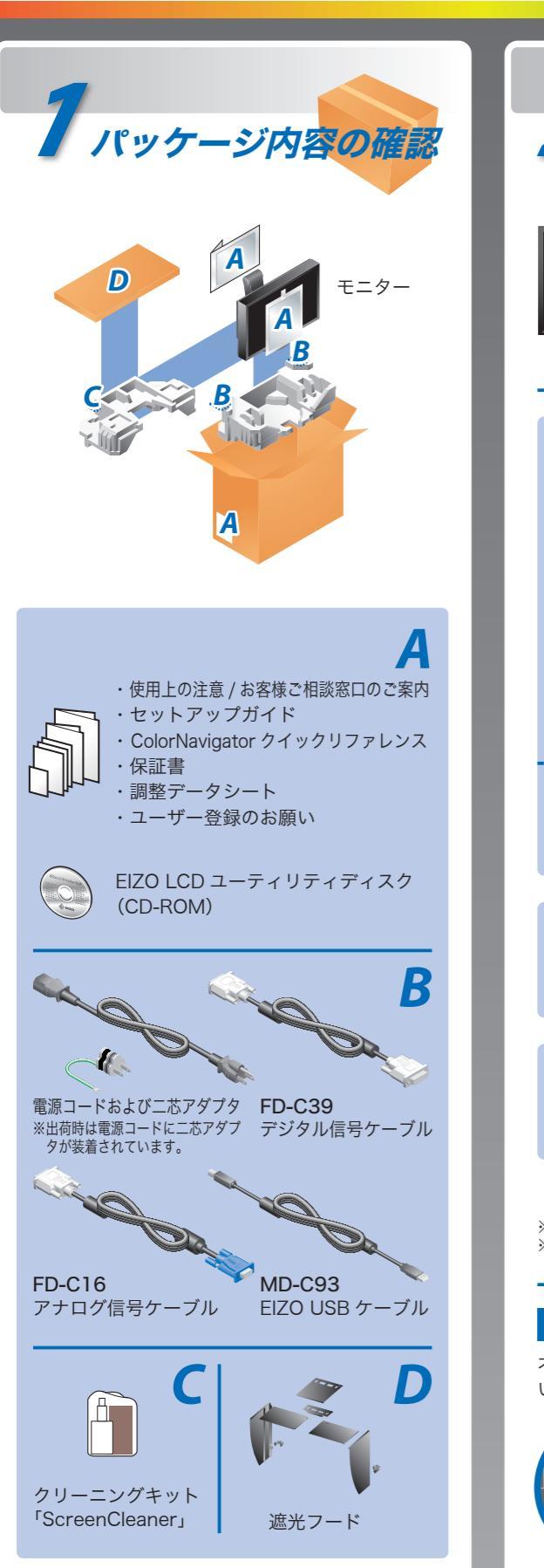

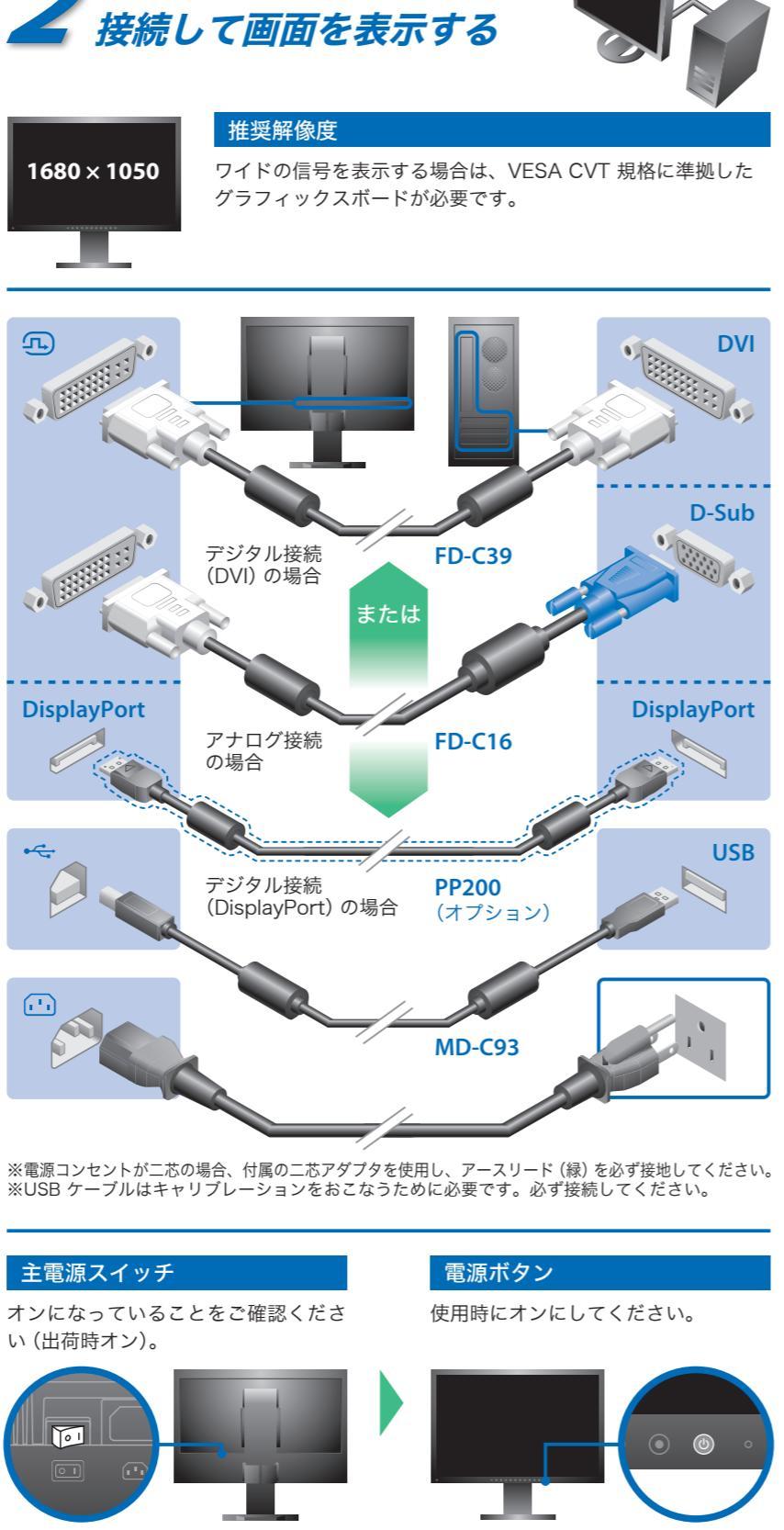

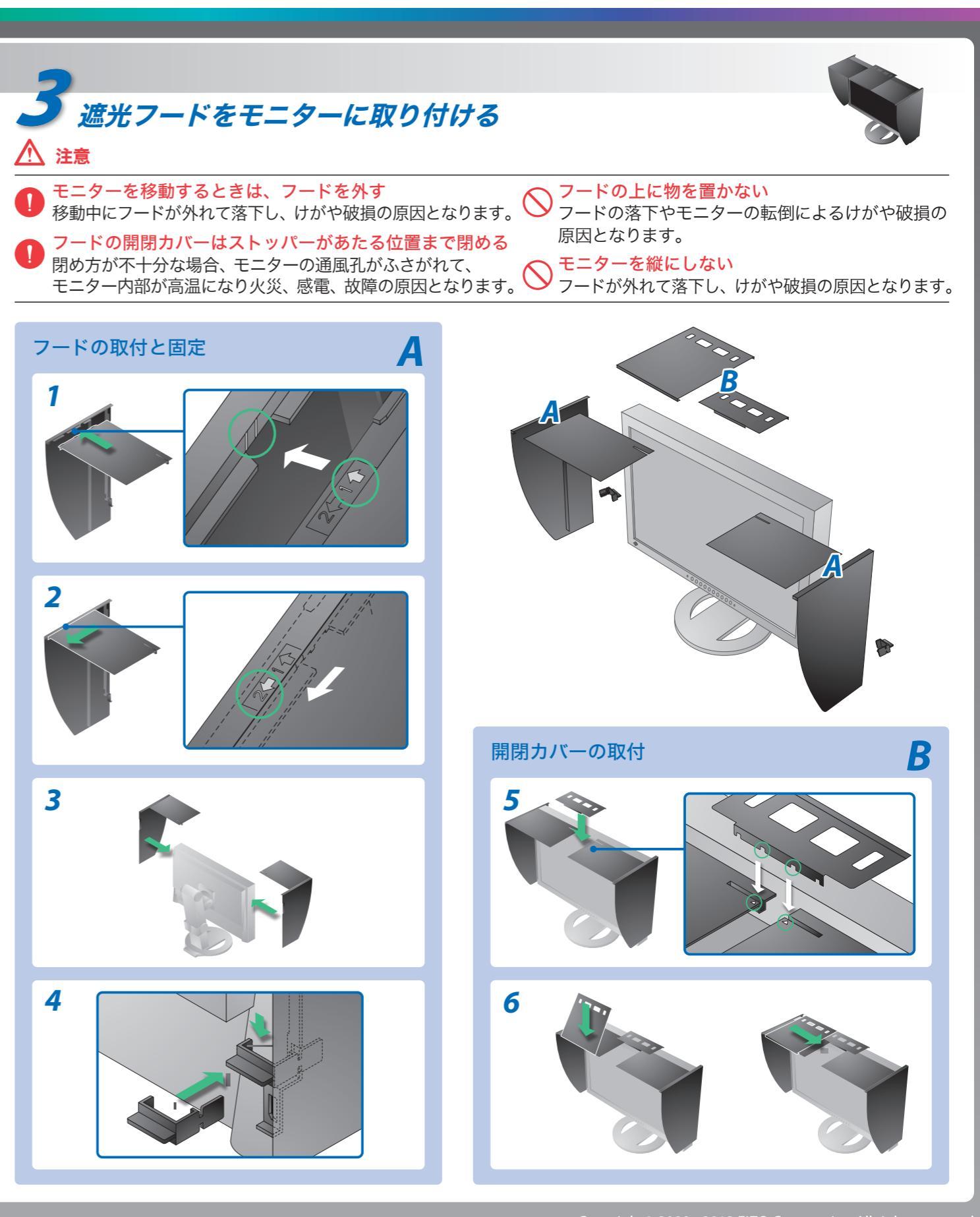

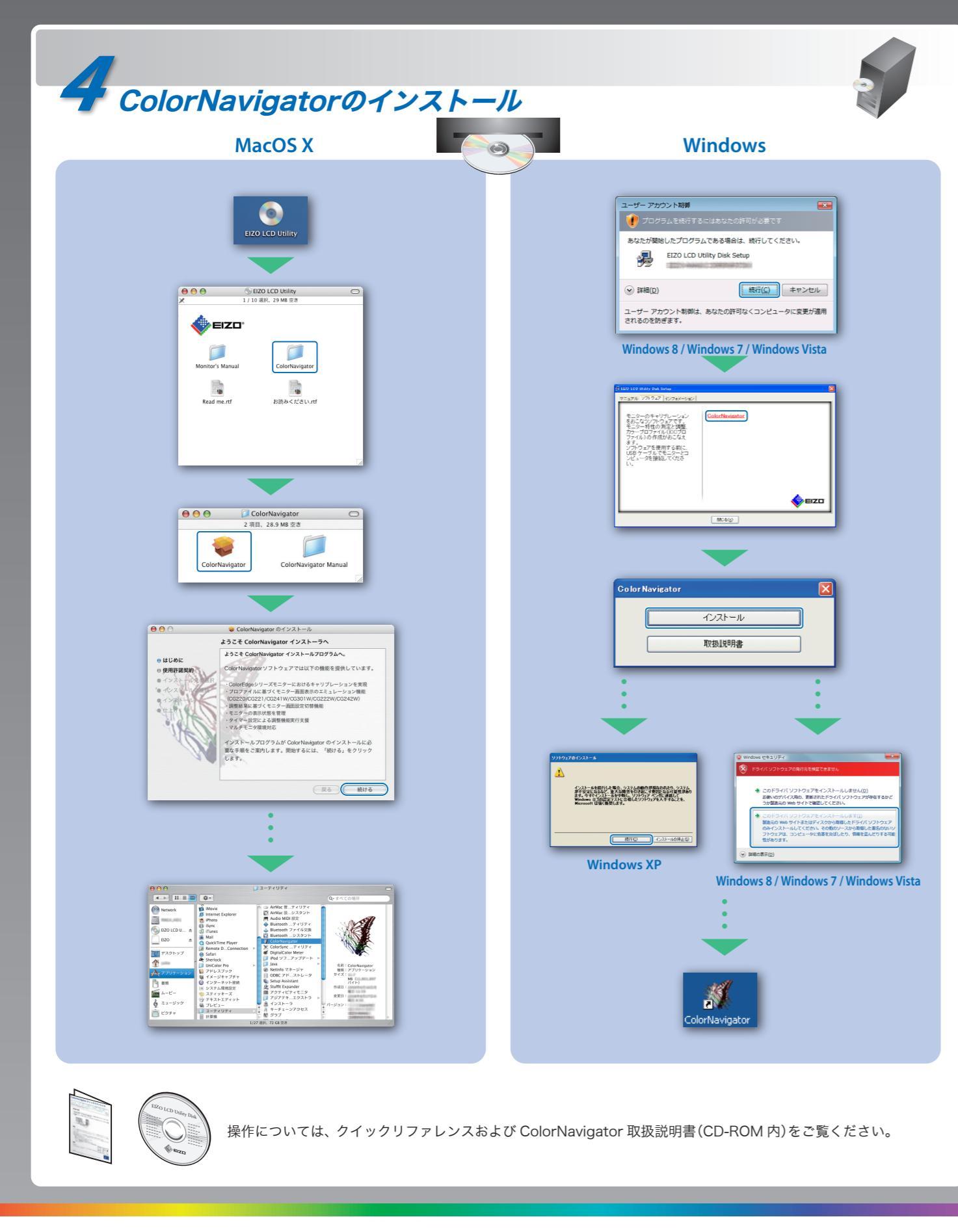

## 画面が表示されないときは

症状に対する処置をおこなっても解消されない場合は、販売店または EIZO サポートにご連絡ください。

| 症状          |                                                                                                    |  |  |  |
|-------------|----------------------------------------------------------------------------------------------------|--|--|--|
| 画面が表示されない   | 電源ランプが点灯しない                                                                                                 |  |  |  |
|             | 電源ランプが点灯:青色                                                                                                 |  |  |  |
|             | 電源ランプが点灯:橙色                                                                                                 |  |  |  |
|             | 信号が入力されていない場合の表示です。<br>入力信号無し<br>DisplayPort<br>ffl: 0.0kHz<br>fV: 0.0Hz<br>入力信号を確認してください                   |  |  |  |
| メッセージが表示される | <ul> <li>入力されている信号が周波数仕様範囲外であることを示す表示です(範囲外の周波数は赤色で表示されます)。</li> <li>例:</li> <li>         入力信号エラー</li></ul> |  |  |  |

## 解像度の設定

モニターをコンピュータに接続したときに適切な解像度で表示されない場合、または解像度を変更したい場合は、次の手順で解像度を変更します。 推奨解像度:1680 ドット × 1050 ライン (60 Hz)

| MacOS X                                                                                                    | Windows 8 / Windows 7                                                                                                    | Windows Vista                                                                                                    | Windows XP                                                                                                    |
|----------------------------------------------------------------------------------------------------|----------------------------------------------------------------------------------------------------|----------------------------------------------------------------------------------------------------|----------------------------------------------------------------------------------------------------|
| <ol> <li>アッブルメニューの「シス<br/>テム環境設定」をクリック<br/>する。</li> <li>「ハードウェア」欄の「ディ<br/>スプレイ」をクリックする。</li> <li>表示されたダイアログで<br/>「ディスプレイ」タブを選択<br/>し、「解像度」の欄から変更<br/>したい解像度を選択する。</li> </ol> | <ol> <li>Windows 8 の場合、デスクトッ<br/>プ画面を表示する。</li> <li>マウスの右ボタンをクリックす<br/>る。</li> <li>「プロパティ」をクリックする。</li> <li>「設定」タブをクリックし、「ディ<br/>スプレイ」の「画面の解像度」で<br/>解像度を選択する。</li> <li>[OK]ボタンをクリックする。</li> <li>[変更を維持する]ボタンをク<br/>リックする。</li> </ol> | <ol> <li>マウスの右ボタンをクリック<br/>する。</li> <li>「個人設定」をクリックする。</li> <li>「画面の設定」をクリックする。</li> <li>「モニタ」タブを選択し、「解像<br/>度」の欄から変更したい解像度<br/>を選択する。</li> <li>[OK] ボタンをクリックする。</li> <li>[はい]ボタンをクリックする。</li> </ol> | <ol> <li>マウスの右ボタンをクリック<br/>する。</li> <li>「プロパティ」をクリックする。</li> <li>「設定」タブをクリックし、<br/>「ディスプレイ」の「画面の解<br/>像度」で解像度を選択する。</li> <li>[OK] ボタンをクリックする。</li> </ol> |

## 原因と対処方法

- ・電源コードは正しく差し込まれていますか。主電源を切り、数分後に もう一度電源を入れてみてください。
- 主電源を入れてください。
- ⑩を押してください。
- [ブライトネス]、[コントラスト]、[ゲイン] の各調整値を上げてみて ください。
- (S)で入力信号を切り替えてみてください。
- マウス、キーボードを操作してみてください。
- コンピュータの電源は入っていますか。
- コンピュータによっては電源を入れても信号がすぐに出力されないため、左のような画面が表示されることがあります。
- コンピュータの電源は入っていますか。
- 信号ケーブルは正しく接続されていますか。
- ⑧で入力信号を切り替えてみてください。
- コンピュータの設定が、本機で表示できる解像度、垂直周波数になっていますか。取扱説明書「表示解像度」参照
- コンピュータを再起動してみてください。
- グラフィックスボードのユーティリティなどで、適切な表示モードに 変更してください。詳しくはグラフィックスボードの取扱説明書を参 照してください。
- fD:ドットクロック(デジタル信号入力時のみ表示されます)
- fH:水平周波数
- fV:垂直周波数

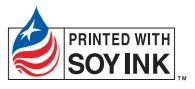

第3版 2013年5月 Printed in Japan.

00N0L577C2 (U.M-SUGCG223W-JA)